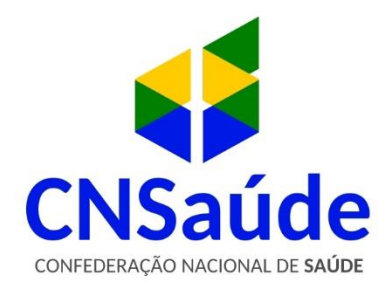

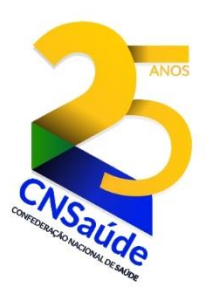

# CONTESTAÇÃO DO FAP – PASSO A PASSO

O Fator Acidentário de Prevenção (FAP) atribuído aos estabelecimentos (CNPJ completo) pelo Ministério da Economia (ME), poderá ser contestado perante o Conselho de Recursos da Previdência Social (CRPS) da Secretaria de Previdência exclusivamente por meio eletrônico, através de formulário que será disponibilizado nos portais da Previdência (<u>www.previdencia.gov.br</u>) e da Secretaria da Receita Federal do Brasil (<u>www.receita.fazenda.gov.br</u>), conforme os seguintes passos.

### 1º PASSO:

Acessar o link: <u>http://www.previdencia.gov.br/a-previdencia/saude-e-seguranca-do-trabalhador/politicas-de-prevencao/fator-acidentario-de-prevencao-fap/</u>

#### 2º PASSO

Clicar em: "ACESSAR O FAP"

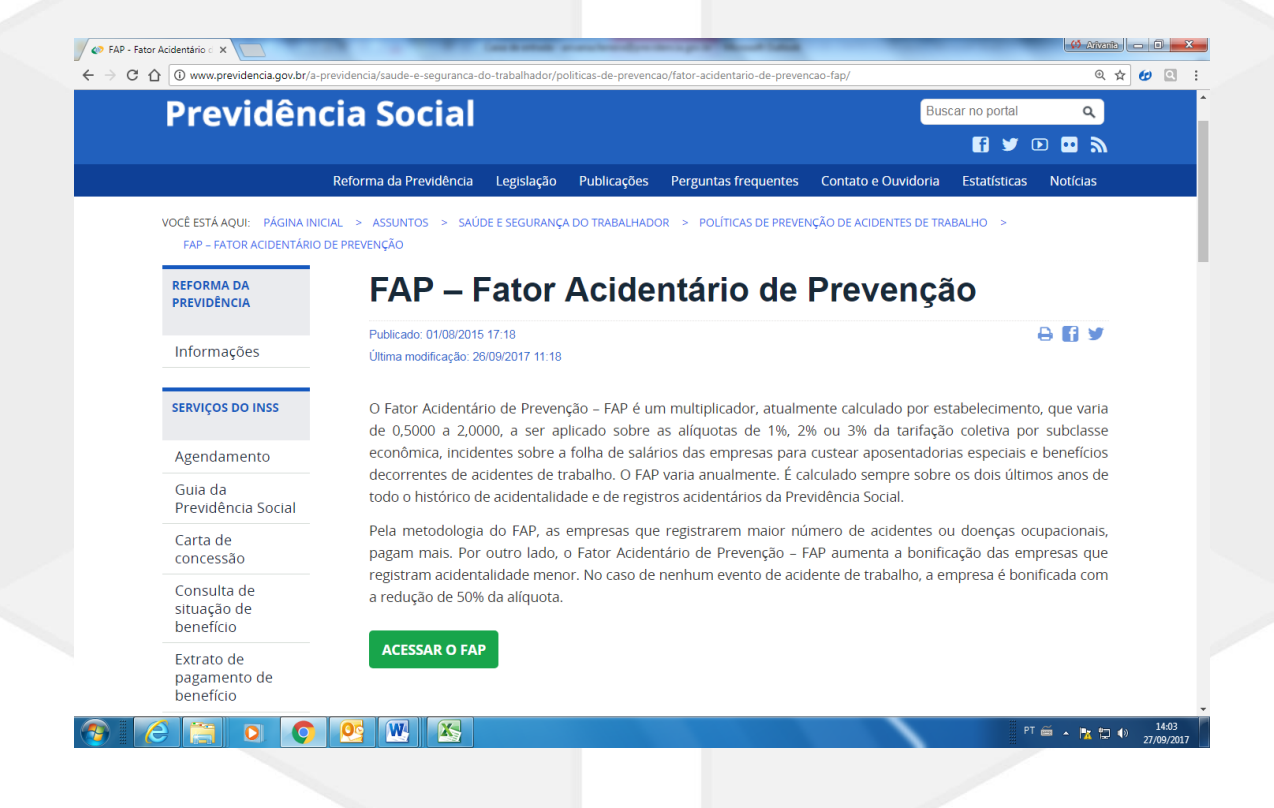

### 3º PASSO

Inserir CNPJ Raiz e senha da empresa cadastrada pela Receita Federal e clicar em "Consultar". Caso a empresa não possua senha cadastrada, clicar em: "Incluir senha".

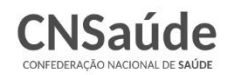

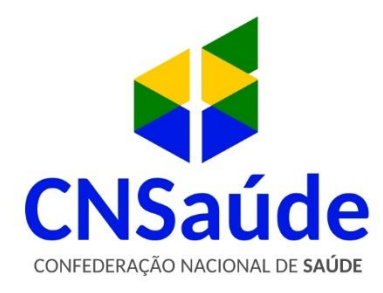

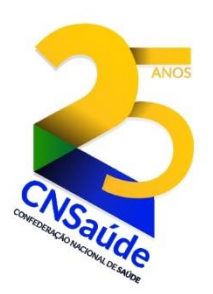

| Digite no campo ao lado<br>sequência de caracteres<br>exibida:<br>Esse procedimento ajud<br>evitar que este site seja<br>utilizado por consultas<br>automatizadas, o que | a<br>a a<br>Digite e texte acima: |
|----------------------------------------------------------------------------------------------------|-----------------------------------|
| prejudica o seu<br>funcionamento                                                                                                    |                                   |

### 4º PASSO

Acessar a opção "Contestação/Recurso do FAP" e selecionar a Vigência a ser contestada.

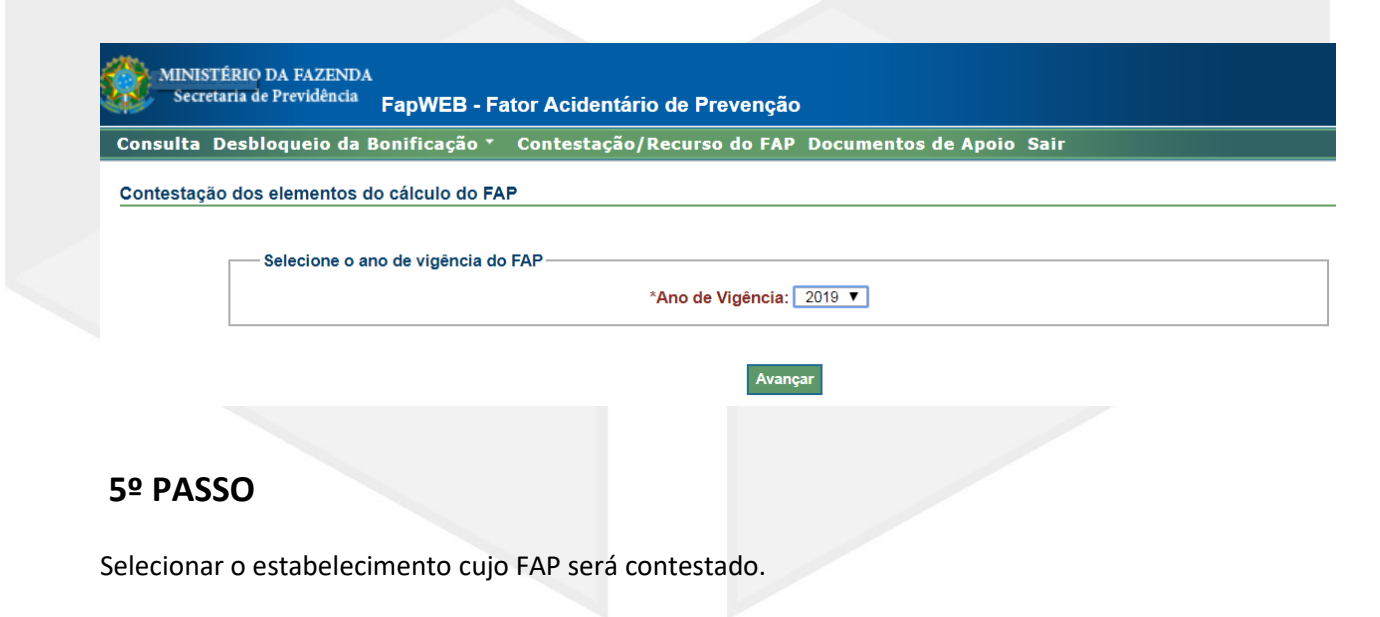

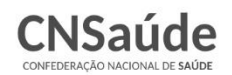

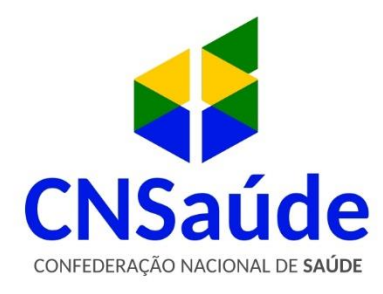

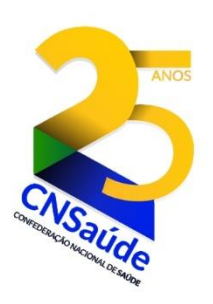

|   | Filtros de<br>Complet | CNPJ                                                  |                                                                                                    | Protocolo:                                  |                                                                                                    |                                                         |
|---|-----------------------|-------------------------------------------------------|----------------------------------------------------------------------------------------------------|---------------------------------------------|----------------------------------------------------------------------------------------------------|---------------------------------------------------------|
|   | Prazo                 | Instância: <u>Todas</u><br>aberto em 2ª<br>instância: | ▼<br>Estabelecimen                                                                                                    | Status: Todo:<br>ntos por página:           | s V                                                                                                    |                                                         |
|   |                       |                                                       | Filtrar                                                                                                    |                                             |                                                                                                    |                                                         |
| _ |                       |                                                       |                                                                                                    | Primeira                                    | Anterior 1 2 3 4 5 E                                                                                                 | Próxima Últ                                             |
|   | CNPJ                  | Protocolo                                             | Estabelecimen                                                                                                    | <u>Primeira</u><br>Itos<br>Data Transmissão | Anterior 1 2 3 4 5 E                                                                                                 | Próxima Últi<br>Acões                                   |
|   | CNPJ                  | Protocolo                                             | Estabelecimen<br>Instância                                                                                                    | <u>Primeira</u><br>itos<br>Data Transmissão | Anterior 1 <u>2</u> <u>3</u> <u>4</u> <u>5</u> <u>E</u><br>Status<br>Não aplicável                                   | Próxima Últi<br>Ações                                   |
|   | CNPJ                  | Protocolo                                             | Estabelecimen<br>Instância<br>Administrativo 1ª instância                                                                                              | <u>Primeira</u><br>ntos<br>Data Transmissão | Anterior 1 2 <u>3 4 5</u> E<br>Status<br>Não aplicável<br>Transmitida, reaberta                                      | Próxima Últ<br>Ações<br>Ocontinua                       |
|   | CNPJ                  | Protocolo                                             | Estabelecimen<br>Instância<br>Administrativo 1ª instância<br>Administrativo 1ª instância                                                               | Primeira<br>Itos<br>Data Transmissão        | Anterior 1 2 3 4 5 E<br>Status<br>Não aplicável<br>Transmitida, reaberta<br>Transmitida                              | Próxima Últ<br>Ações<br>O<br>Continua                   |
|   | CNPJ                  | Protocolo                                             | Estabelecimen<br>Instância<br>Administrativo 1ª instância<br>Administrativo 1ª instância<br>Administrativo 1ª instância                                | Primeira<br>Itos<br>Data Transmissão        | Anterior 1 2 3 4 5 E<br>Status<br>Não aplicável<br>Transmitida, reaberta<br>Transmitida<br>Iniciada, não transmitida | Próxima Últ<br>Ações<br>Ontinua<br>Continua             |
|   | CNPJ                  | Protocolo                                             | Estabelecimen<br>Instância<br>Administrativo 1ª instância<br>Administrativo 1ª instância<br>Administrativo 1ª instância<br>Administrativo 1ª instância | Primeira<br>ntos<br>Data Transmissão        | Anterior 1 2 3 4 5 E<br>Status<br>Não aplicável<br>Transmitida, reaberta<br>Transmitida<br>Iniciada, não transmitida | Próxima Últ<br>Ações<br>Ontinua<br>Continua<br>Continua |

### 6º PASSO

Selecionar o insumo a ser contestado:

- Comunicação de Acidente de Trabalho CAT com óbito;
- Benefícios;
- Massa Salarial;
- Número Médio de Vínculos;
- Taxa Média de Rotatividade.

## 7º PASSO

Salvar os dados e transmitir a contestação. Informar e-mail.

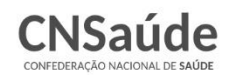

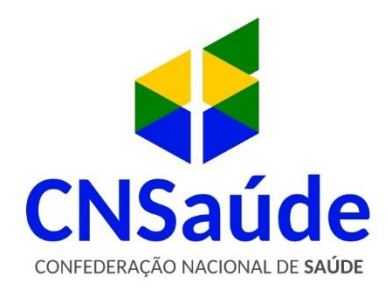

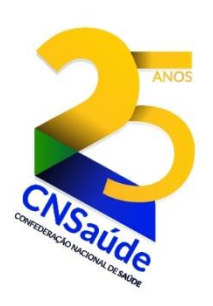

| FapWEB - Fator Acidenta 🗙                          | 18937.2. BLOD                  | and had been and and the                | 🖉 Añvaño 🗖 🗖 🗙                   |
|----------------------------------------------------|--------------------------------|-----------------------------------------|----------------------------------|
| C C A Não seguro   https://                        |                                |                                         | ९ 🕁 💋 😢 :                        |
|                                                    |                                | Acesso à Informa                        | ção BRASIL                       |
| MINISTÉRIO DA FAZEND,<br>Secretaria de Previdência | N<br>FapWEB - Fator Acidentári | io de Prevenção                         |                                  |
| onsulta Desbloqueio da                             | Bonificação 🔹 Contestação/     | Recurso do FAP Documentos de Apoio Sair | \$?                              |
| ontestação dos elementos o                         | lo cálculo do FAP -            |                                         |                                  |
| enteetagae abb olomontos (                         |                                |                                         |                                  |
|                                                    | Contestação de 1ª Instância    | Administrativa                          |                                  |
|                                                    | Número do Protocolo:           | Data e Hora de Transmissão:             |                                  |
|                                                    |                                | 27/09/2017 15:04h                       |                                  |
|                                                    | Status:                        |                                         |                                  |
|                                                    | Transmitida                    |                                         |                                  |
|                                                    | E-mail Responsável*:           |                                         |                                  |
|                                                    |                                |                                         |                                  |
|                                                    | Re                             | eabrir Gerar Relatório                  |                                  |
|                                                    |                                |                                         |                                  |
|                                                    |                                |                                         |                                  |
|                                                    |                                | Voltar                                  |                                  |
|                                                    |                                |                                         |                                  |
| W SHTML                                            |                                | SPREV                                   |                                  |
|                                                    |                                |                                         | PT 🚔 🔺 🍡 🛱 🌗 15:10<br>27/09/2017 |
|                                                    |                                |                                         |                                  |

### 8º PASSO

Contestação finalizada. Ao clicar em "Gerar Relatório", será aberto um relatório (arquivo em PDF), com todos os insumos que foram contestados pelo estabelecimento.

| Contestação de 1º Instancia Administrativa - | Data o Hara do Transmissão: |
|----------------------------------------------|-----------------------------|
|                                              | 28/01/2013 00:00h           |
| Status:                                      |                             |
| Transmitida                                  |                             |
| E-mail Responsavel*:                         |                             |
|                                              | Gerar Relatório             |
|                                              |                             |
|                                              |                             |
|                                              |                             |
|                                              |                             |
|                                              |                             |

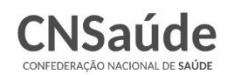